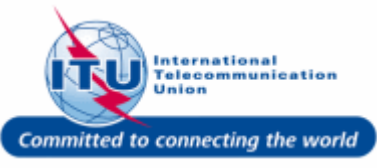

#### Login to ITU/TIES User Management Page

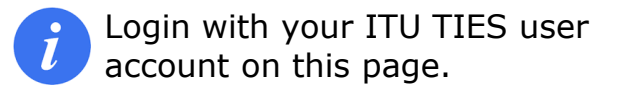

- Enter your login Email or User name in this field, such as here: <CARAN> is entered.
- 2. Type a relevant password in the **Password** box.
- 3. Click on the Log On button.

| WELCOME                    |                                                      |
|----------------------------|------------------------------------------------------|
| Logon                      | ● I already have a User Account<br>○ I am a new user |
| Welcome back. Please log o | on.                                                  |
| Email or User name *       | CARAN 1                                              |
| F vord *                   | ·····                                                |

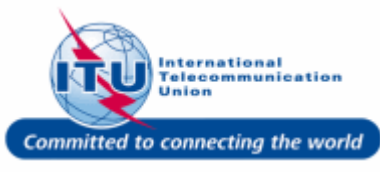

### Go to TIES User Profile

1. Click on **TIES User Profile** in the **Navigation bar**.

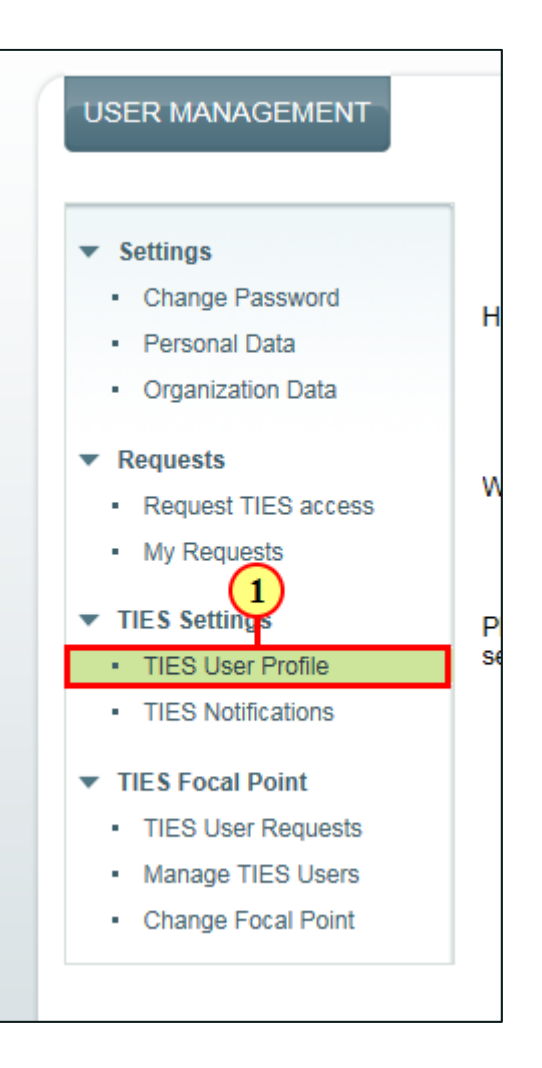

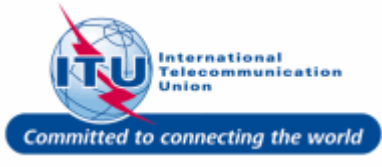

#### **No TIES E-mail**

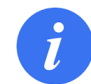

If you have do not have a TIES e-mail address, you will see: NO TIES Email in the **TIES Email Address** field.

In this case, you do not need to set up a TIES forwarding e-mail.

| TIES USER PROFILE                                                               |               |  |
|---------------------------------------------------------------------------------|---------------|--|
| Save Cancel                                                                     |               |  |
| ITU-T & ITU-D Mailing Lists<br>E-mail                                           |               |  |
| TIES Notifications Format                                                       | TEXT          |  |
| Biography                                                                       |               |  |
|                                                                                 |               |  |
|                                                                                 |               |  |
|                                                                                 |               |  |
|                                                                                 |               |  |
|                                                                                 |               |  |
| To redirect your TIES email, please fill the "TIES Email forward" field below". |               |  |
| TIES Email Address                                                              | NO TIES Email |  |
| TIES Email forward                                                              |               |  |
|                                                                                 |               |  |
|                                                                                 |               |  |

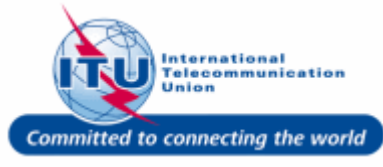

### **View TIES Forwarding E-mail**

*I* If you have already set up a TIES forwarding e-mail, you can view it in the **TIES Email Forward** field

| TIES USER PROFILE                                                               |                           |  |  |  |
|---------------------------------------------------------------------------------|---------------------------|--|--|--|
| Save Cancel                                                                     |                           |  |  |  |
| ITU-T & ITU-D Mailing Lists<br>E-mail                                           | julien.caran@itu.int      |  |  |  |
| TIES Notifications Format                                                       | HTML                      |  |  |  |
| Biography                                                                       |                           |  |  |  |
| TIES EMAIL                                                                      |                           |  |  |  |
| To redirect your TIES email, please fill the "TIES Email forward" field below". |                           |  |  |  |
| TIES Email Address                                                              | JULIEN.CARAN@ties.itu.int |  |  |  |
| TIES Email forward                                                              | caran@itu.int             |  |  |  |

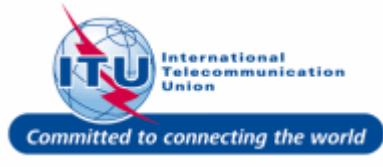

### Set up TIES Forwarding Email

- Use the field TIES Email Forward to set up a TIES forwarding e-mail, such as here, <julien.caran@yopmail.com> is entered.
- 2. Click on the Save button.

| Save                                                                                          |                              |  |  |
|-----------------------------------------------------------------------------------------------|------------------------------|--|--|
| ITU-T & ITU-D Mailing Lists<br>E-mail                                                         | julien.caran@itu.int         |  |  |
| TIES Notifications Format                                                                     | HTML                         |  |  |
| Biography                                                                                     |                              |  |  |
| TIES EMAIL<br>To redirect your TIES email, please fill the "TIES Email forward" field below". |                              |  |  |
| TIES Email Address                                                                            | JULIEN.CARAN@ties.itu.int    |  |  |
| TIES Email forward                                                                            | julien.caran@yopmail.com × 1 |  |  |

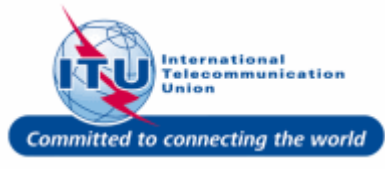

### Save Changes

Once the changes are saved, any e-mail sent to your TIES e-mail address will be forwarded to your TIES forwarding e-mail address.

| USER MANAGEMENT                         |                                                                                 |                           |
|-----------------------------------------|---------------------------------------------------------------------------------|---------------------------|
| Changes have been saved                 |                                                                                 |                           |
| - Sottings                              | TIES USER PROFILE                                                               |                           |
| Change Password     Personal Data       | Save                                                                            |                           |
| Organization Data                       | ITU-T & ITU-D Mailing Lists<br>E-mail                                           | julien.caran@itu.int      |
| <ul> <li>Requests</li> </ul>            | TIES Notifications Format                                                       | HTML                      |
| <ul> <li>Request TIES access</li> </ul> | Biography                                                                       |                           |
| <ul> <li>My Requests</li> </ul>         |                                                                                 |                           |
| ▼ TIES Settings                         |                                                                                 |                           |
| <ul> <li>TIES User Profile</li> </ul>   |                                                                                 |                           |
| <ul> <li>TIES Notifications</li> </ul>  |                                                                                 |                           |
| ▼ TIES Focal Point                      | TIES EMAIL                                                                      |                           |
| <ul> <li>TIES User Requests</li> </ul>  | To redirect your TIES email, please fill the "TIES Email forward" field below". |                           |
| <ul> <li>Manage TIES Users</li> </ul>   | TIES Email Address                                                              | JULIEN.CARAN@ties.itu.int |
| Change Focal Point                      | TIES Email forward                                                              | julien.caran@yopmail.com  |
|                                         |                                                                                 |                           |

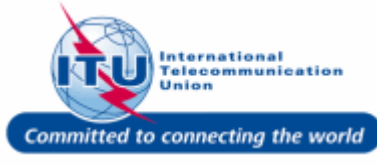